# Steps to enroll in AutoPay

### 1. Log in to the resident payment portal.

2. Log in or register for an account

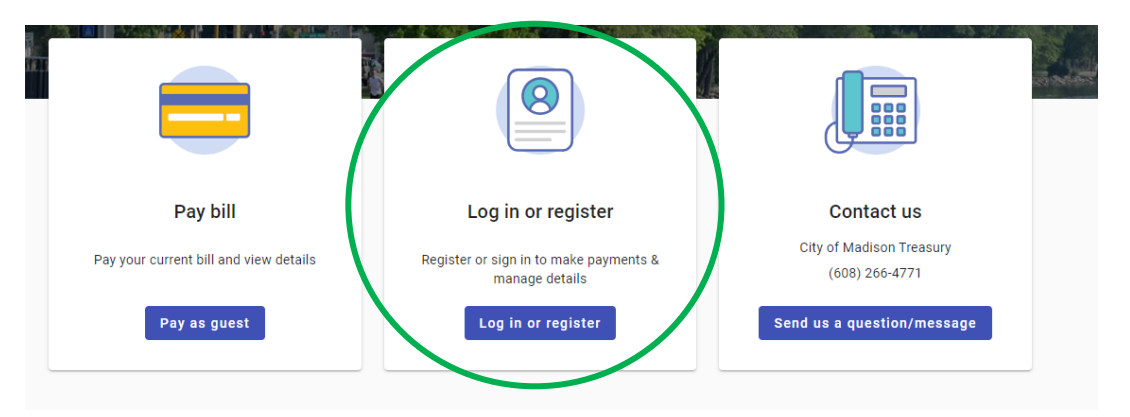

#### 3. Create your account

| Sign in to   | community access services for |   |
|--------------|-------------------------------|---|
|              | City of Madison.              |   |
| G            | Sign in with Google           |   |
| Ś            | Sign in with Apple            |   |
|              | Sign in with Microsoft        |   |
| Ģ            | Sign in with Facebook         |   |
|              | OR                            |   |
| Email addres | SS                            |   |
|              |                               | ] |
| Keep me      | signed in                     |   |
|              | Next                          |   |
| Unlock accou | int? Help                     |   |
|              | Create an account             |   |

#### 4. Select your account

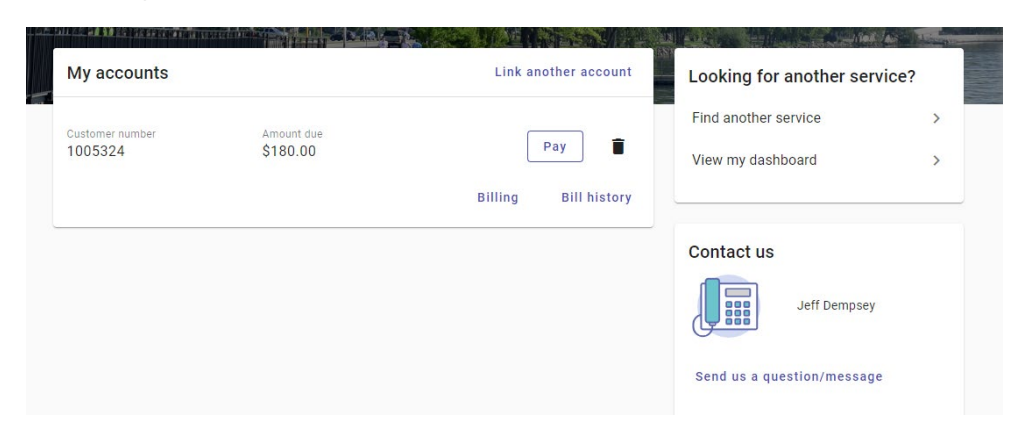

#### 5. Go to billing tab

| Balance s | summary            |                                      | Amount due |                                |
|-----------|--------------------|--------------------------------------|------------|--------------------------------|
| Customer  | Your customer ID   | Total balance View details           |            | Amount due will auto populate. |
| Owner     | Your name          | Past due                             | \$180.00   |                                |
| Address   |                    | Interest As of 06/03/2024            | \$0.00     | Pay bill                       |
|           | Your address       | Current installment                  | \$0.00     | You won't be charged yet       |
|           | will auto populate | Payment from 05/17/2024 - 06/03/2024 | \$0.00     | Enroll in AutoPay              |
|           |                    | Minimum<br>amount                    |            |                                |

6. Select "Pay in full on the due date" and enter your email address to complete the enrollment form:

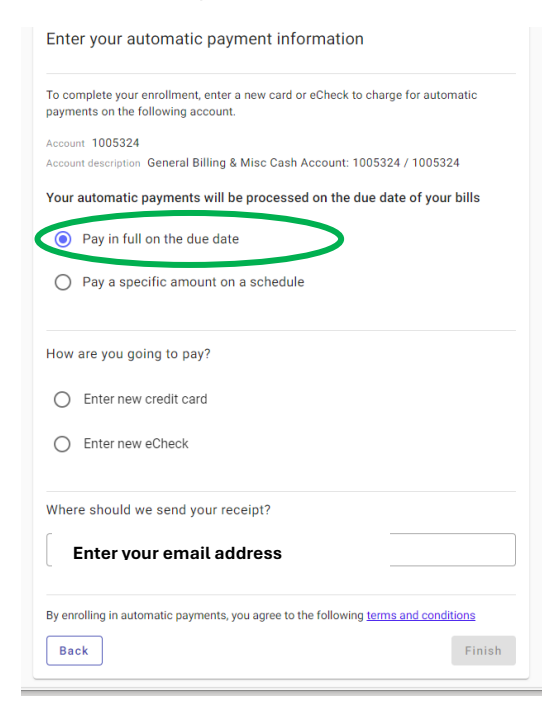

## 7. Finished!

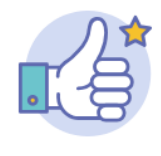

You're all set!

You have enrolled in automatic payments for the following account.

Account 1005324 Account General Billing & Misc Cash description Account: 1005324 / 1005324

Continue